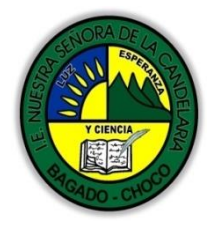

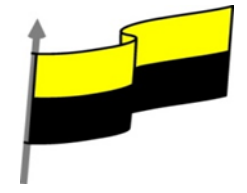

Guías te trabajo para suplir emergencia de salud debido al CVID19 "corona virus" para la atención al estudiantado en el área de tecnología e informática del municipio de Bagadó en la IE nuestra señora de la candelaria

> DOCENTE: HUGO ALEX LEMOS LEMOS CORREO ELECTRONICO: hualele@hotmail.com TELÉFONO: 3104562179

INSTITUCIÓN EDUCATIVA NUESTRA SEÑORA DE LA CANDELARIA TECNOLOGÍA E INFORMATICA BAGADÓ-CHOCO 2020

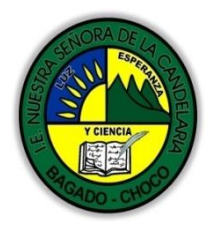

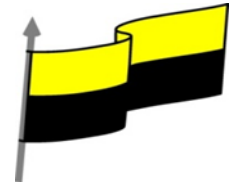

| Área                                           | Tecnología E informática                                                                                                    |                                                |  |  |  |  |  |  |  |
|------------------------------------------------|----------------------------------------------------------------------------------------------------|------------------------------------------------|--|--|--|--|--|--|--|
| Grado                                          | 7°                                                                                                    |                                                |  |  |  |  |  |  |  |
| Docente                                        | Hugo alex lemos lemos                                                                                                    | Hugo alex lemos lemos                          |  |  |  |  |  |  |  |
| Tema                                           | Excel, programa para el manejo de operaciones matemát                                                                                                    | icas                                           |  |  |  |  |  |  |  |
| Estándar                                       | Analizo el impacto de artefactos, procesos y sist<br>y satisfacción de necesidades                                                                                                    | remas tecnológicos en la solución de problemas |  |  |  |  |  |  |  |
| DBA<br>.Derechos<br>básicos de<br>aprendizajes | En área de informática no se maneja este ítem                                                                                                    | En área de informática no se maneja este ítem  |  |  |  |  |  |  |  |
| Competencia                                    | Naturaleza y evolución de la tecnología                                                                                                    |                                                |  |  |  |  |  |  |  |
| Aprendizaje                                    | <ul> <li>① Insertar filas en una hoja</li> <li>① Insertar columnas en una hoja</li> <li>① Insertar celdas en una hoja</li> <li>① Insertar hojas en un libro de trabajo</li> <li>① Mover una hoja de cálculo</li> <li>① Copiar una hoja de cálculo</li> <li>① Eliminar filas y columnas de una hoja</li> <li>① Eliminar celdas de una hoja</li> <li>① Eliminar hojas de una hoja</li> </ul> |                                                |  |  |  |  |  |  |  |
| Situación<br>actual                            | Al abordar el tema los estudiantes tenían conocimiento y comprendieron de entrada muy bien la<br>temática.                                                                                                    |                                                |  |  |  |  |  |  |  |
| Evidencias de<br>Aprendizaje.                  | El estudiante maneja los conceptos sobre informática, tecnología, comunicación TIC, practica el cómo<br>realizar operaciones matemáticas en Excel, pone en marcha nuevas técnicas para la utilización del Excel.                                                                                                    |                                                |  |  |  |  |  |  |  |
| Administración                                 | Fecha de inicio                                                                                                    | Fecha de entrega de actividades                |  |  |  |  |  |  |  |
| del tiempo                                     | 01 de Octubre 2020 30 de Octubre 2020                                                                                                    |                                                |  |  |  |  |  |  |  |
| Momento 1:                                     | Conocimientos previos:                                                                                                    |                                                |  |  |  |  |  |  |  |
| Momento<br>exploración                         | ¿Sabes insertar filas en una hoja en Excel?                                                                                                    |                                                |  |  |  |  |  |  |  |

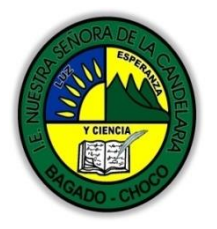

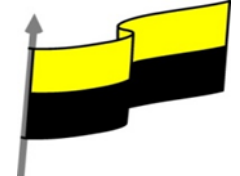

|                                            | éconoce sobre la inserción de columnas en una hoja de Excel?                                                                                                    |  |  |  |  |  |  |  |  |
|--------------------------------------------|----------------------------------------------------------------------------------------------------|--|--|--|--|--|--|--|--|
|                                            | éconoce cómo mover una hoja de cálculo en Excel?                                                                                                    |  |  |  |  |  |  |  |  |
|                                            | ¿Qué beneficio traen eliminar celda de una de hoja en Excel?                                                                                                    |  |  |  |  |  |  |  |  |
|                                            | Justifica tus respuesta                                                                                                    |  |  |  |  |  |  |  |  |
|                                            | Insertar filas en una hoja                                                                                                    |  |  |  |  |  |  |  |  |
|                                            | Video ilustrativo: <u>https://youtu.be/EMtFQwohxs8?list=PLomN84AdULIAJxtwIbrx6JJM0jg393F7h</u>                                                                                                    |  |  |  |  |  |  |  |  |
|                                            | En muchas ocasiones, después de crear una hoja de cálculo, nos daremos cuenta de que nos falta alguna fila en medio de los datos ya introducidos.                                                                                                    |  |  |  |  |  |  |  |  |
|                                            | Para añadir una fila, seguir los siguientes pasos:                                                                                                    |  |  |  |  |  |  |  |  |
|                                            | Seleccionar la fila sobre la que quieres añadir la nueva, ya que las filas siempre se añaden por encima de<br>la seleccionada.                                                                                                    |  |  |  |  |  |  |  |  |
|                                            | Seleccionar el menú Insertar del apartado Celdas en la pestaña Inicio.                                                                                                    |  |  |  |  |  |  |  |  |
| Momento 2:<br>Momento de<br>estructuración | Elegir la opción Insertar filas de hoja         Insertar celdas         Insertar celdas         Insertar filas de hoja         Insertar columnas de hoja         Insertar columnas de hoja         Insertar columnas de hoja         Insertar columnas de hoja         Insertar columnas de hoja         Insertar filas de hoja         Insertar columnas de hoja         Insertar columnas de hoja         Insertar columnas de hoja         Insertar columnas de hoja         Insertar columnas de hoja         Insertar columnas de hoja         Insertar columnas de hoja         Insertar columnas de hoja         Insertar columnas de hoja         Insertar columnas de hoja         Insertar columnas de hoja         Insertar columnas de hoja         Insertar hoja         Insertar hoja |  |  |  |  |  |  |  |  |
|                                            | poder elegir el formato que debe tener la nueva fila.                                                                                                    |  |  |  |  |  |  |  |  |

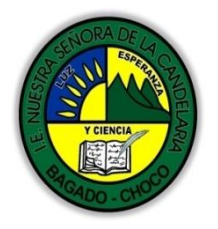

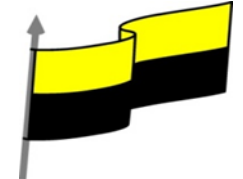

| El mismo formato de <u>a</u> rriba                                                                                                    |
|----------------------------------------------------------------------------------------------------|
| O El mismo formato de a <u>b</u> ajo                                                                                                    |
| O <u>B</u> orrar formato                                                                                                    |
| Para elegir un formato u otro, haremos clic sobre el botón y aparecerá el cuadro de la imagen desde el<br>cual podremos elegir si el formato de la nueva fila será el mismo que la fila de arriba, que la de<br>abajo o que no tenga formato. |
| No es obligatorio utilizar este botón. Si te molesta, no te preocupes, ya que desaparecerá al seguir trabajando con la hoja de cálculo.                                                                                                    |
| Insertar columnas en una hoja                                                                                                    |
| Video ilustrativo: <u>https://youtu.be/trH6oXdJ8ew?list=PLomN84AdULIAJxtwIbrx6JJM0jg393F7h</u>                                                                                                    |
| Excel también nos permite añadir columnas, al igual que filas.                                                                                                    |
| Para añadir una columna, seguiremos los siguientes pasos:                                                                                                    |
| 📅 Insertar 💌                                                                                                    |
| 器 Insertar c <u>e</u> ldas                                                                                                    |
| <b>≩</b> = <u>I</u> nsertar filas de hoja                                                                                                    |
| <sup>ม</sup> ่ใ <sup>น</sup> l <u>n</u> sertar columnas de hoja                                                                                                    |
| Щ In <u>s</u> ertar hoja                                                                                                    |
| Seleccionar la columna delante de la cual quieres añadir otra, ya que las columnas siempre se añaden a la izquierda de la seleccionada.                                                                                                    |
| Seleccionar el menú Insertar de la pestaña Inicio.                                                                                                    |
| Elegir la opción Insertar columnas de hoja.                                                                                                    |
| Todas las columnas por la derecha de la nueva se incrementarán una posición.                                                                                                    |
| En caso de no haber seleccionado ninguna columna, Excel toma la columna donde estamos situados como columna seleccionada.                                                                                                    |
| Si quieres añadir varias columnas, basta con seleccionar tantas columnas, en el primer paso, como columnas a añadir.                                                                                                    |

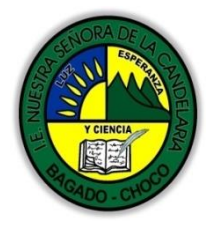

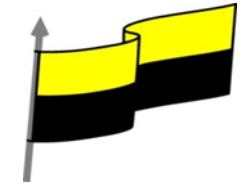

Añadir columnas a nuestra hoja de cálculo no hace que el número de columnas varíe, seguirán habiendo 16384 columnas, lo que pasa es que se eliminan las últimas, tantas como columnas añadidas. Si intentas añadir columnas y Excel no te lo permite, seguro que las últimas columnas contienen algún dato. Cuando insertamos columnas con un formato diferente al que hay por defecto, nos aparecerá el botón 💹 para poder elegir el formato que debe tener la nueva columna. El mismo formato de la izquierda El mismo formato de la derecha Borrar formato Para elegir un formato u otro, haremos clic sobre el botón y aparecerá el menú desde el cual podremos elegir si el formato de la nueva columna será el mismo que la columna de la izquierda, que la de la derecha o que no tenga formato. No es obligatorio utilizar este botón. Si te molesta, no te preocupes, ya que desaparecerá al seguir trabajando con la hoja de cálculo. Insertar celdas en una hoja En ocasiones, lo que nos interesa añadir no son ni filas ni columnas enteras sino únicamente un conjunto de celdas dentro de la hoja de cálculo. Para añadir varias celdas, seguir los siguientes pasos: Seleccionar las celdas sobre las que guieres añadir las nuevas y pulsa el menú Insertar. De forma predeterminada se insertarán las celdas sobre las seleccionadas. Si no quieres que sea así deberás: lnsertar 🕮 Insertar c<u>e</u>ldas... Insertar filas de hoja Insertar columnas de hoja In<u>s</u>ertar hoja Seleccionar la flecha del menú Insertar Elegir la opción Insertar celdas... Esta opción no aparecerá si no tienes celdas seleccionadas.

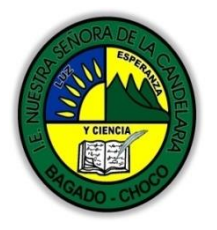

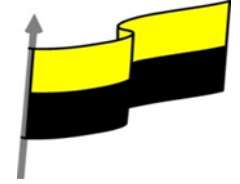

|   |                                                                                                    | Insertar                                                                                                    | ? ×                                                        |                                                                      |
|---|----------------------------------------------------------------------------------------------------|----------------------------------------------------------------------------------------------------|------------------------------------------------------------|----------------------------------------------------------------------|
|   |                                                                                                    | Insertar<br>Desplazar las celdas h<br>Desplazar las celdas h<br>Insertar toda una <u>f</u> ila<br>Insertar toda una <u>c</u> olu | nacia la <u>d</u> erecha<br>nacia a <u>b</u> ajo<br>umna   |                                                                      |
|   | Aparece el cuadro de diálogo Insertar celdas                                                                                                    | Aceptar                                                                                                    | Cancelar                                                   |                                                                      |
|   | Elegir la opción deseada dependiendo de si queremos que derecha o hacia abajo de la selección.                                                                                                    | e las celdas seleccion                                                                                                    | adas se desp                                               | olacen hacia la                                                      |
|   | Fíjate como desde aquí también te permite añadir filas o co                                                                                                    | olumnas enteras.                                                                                                    |                                                            |                                                                      |
|   | Hacer clic sobre Aceptar.                                                                                                    |                                                                                                    |                                                            |                                                                      |
|   | Al añadir celdas a nuestra hoja de cálculo, el número de ce<br>la hoja.                                                                                                    | ldas no varía, ya que                                                                                                    | se eliminan                                                | las del final de                                                     |
|   | Cuando insertamos celdas, con un formato diferente al q<br>columnas, nos aparecerá el botón 2000 para poder elegi<br>Dependiendo de si se inserta desplazando hacia la derect<br>anteriormente para la inserción de columna o fila. Este<br>columnas o filas. | ue hay por defecto, a<br>r el formato que de<br>na o hacia abajo, nos<br>cuadro funciona de                                      | al igual que<br>ebe tener la<br>aparecerá e<br>la misma fo | para las filas y<br>nueva celda.<br>el cuadro visto<br>orma que para |
|   | Insertar hojas en un lib                                                                                                    | ro de trabajo                                                                                                    |                                                            |                                                                      |
|   | Video ilustrativo: <u>https://youtu.be/eCGMTWRbaME?list=F</u>                                                                                                    | 2LomN84AdULIAJxtwl                                                                                                    | Ibrx6JJM0jg3                                               | <u>93F7h</u>                                                         |
|   | Si necesitas trabajar con más de tres hojas en un libro de tr<br>hojas puede variar de 1 a 255.                                                                                                    | rabajo, tendrás que a                                                                                                    | ñadir más. E                                               | l número de                                                          |
|   | 闘 Insertar ▼<br>翻 Insertar c <u>e</u> ldas<br>了= <u>I</u> nsertar filas de hoja                                                                                                    |                                                                                                    |                                                            |                                                                      |
|   | unter and a lineertar columnas de<br>□ Insertar hoia                                                                                                    | e hoja                                                                                                    |                                                            |                                                                      |
|   | Para añadir una hoja, seguiremos los siguientes pasos:                                                                                                    |                                                                                                    |                                                            |                                                                      |
| 1 | l Situarse en la hoia posterior a nuestra nueva hoia, va que l                                                                                                    | as hoias siempre se a                                                                                                    | ñadirán a la                                               | izquierda de                                                         |

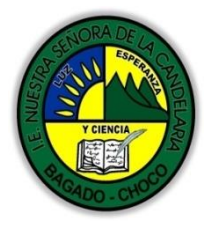

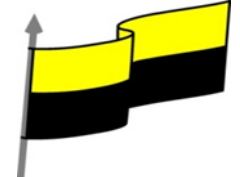

| Seleccionar el menú Insertar.                                                                 |                                                                                           |  |  |  |  |  |  |  |  |
|-----------------------------------------------------------------------------------------------|-------------------------------------------------------------------------------------------|--|--|--|--|--|--|--|--|
| Eligir la opción Insertar hoja.                                                               |                                                                                           |  |  |  |  |  |  |  |  |
| O bien pulsar la combinación de teclas Mayús + F11.                                           |                                                                                           |  |  |  |  |  |  |  |  |
| Otra forma es pulsar el botón Insertar hoja de cálculo de la zona inferior. Hoja1             |                                                                                           |  |  |  |  |  |  |  |  |
| En este caso, se insertará a continuación de las existentes, es decir, a la derecha del todo. |                                                                                           |  |  |  |  |  |  |  |  |
| Eliminar filas y columnas de una hoja                                                         |                                                                                           |  |  |  |  |  |  |  |  |
| video ilustrativo: <u>https://youtu.be/lxUjJjaTxS8?list=PLomN84AdULIAJ</u> >                  | ktwIbrx6JJM0jg393F7h                                                                      |  |  |  |  |  |  |  |  |
| Para eliminar filas, seguir los siguientes pasos:                                             | en ertar .▼                                                                               |  |  |  |  |  |  |  |  |
| Seleccionar las filas o columnas a eliminar.                                                  | Eliminar 🔹                                                                                |  |  |  |  |  |  |  |  |
| Seleccionar el menú Eliminar de la pestaña Inicio.                                            | 😰 Eliminar cel <u>d</u> as                                                                |  |  |  |  |  |  |  |  |
| Eligir la opción Eliminar filas de hoja o Eliminar columnas de hoja.                          | 🔆 Eliminar fila <u>s</u> de hoja                                                          |  |  |  |  |  |  |  |  |
| Al eliminar filas o columnas de nuestra hoja de cálculo, no varía el                          | Eliminar columnas de <u>h</u> oja                                                         |  |  |  |  |  |  |  |  |
| número de filas o columnas, así que seguirá habiendo 1048576 filas y                          | Eliminar h <u>o</u> ja                                                                    |  |  |  |  |  |  |  |  |
| 16384 columnas. Lo que pasa es que se añaden al final de la hoja, tantas o eliminadas.        | como filas o columnas                                                                     |  |  |  |  |  |  |  |  |
| Eliminar celdas de una hoja                                                                   |                                                                                           |  |  |  |  |  |  |  |  |
| Para eliminar varias celdas, seguir los siguientes pasos:                                     |                                                                                           |  |  |  |  |  |  |  |  |
| Seleccionar las celdas y desplegar el menú Eliminar de la pestaña Inicio. Lo<br>celdas        | uego, elegir la opción Eliminar                                                           |  |  |  |  |  |  |  |  |
| O bien seleccionar las filas y pulsar la combinación de teclas Ctrl +                         | Eliminar ? ×                                                                              |  |  |  |  |  |  |  |  |
| Aparecerá el cuadro de diálogo de la imagen. Elige cómo quieres realizar                      | Eliminar<br>Desplazar las celdas hacia la izquierda                                       |  |  |  |  |  |  |  |  |
| el desplazamiento. Observa cómo desde aquí también te permite                                 | <ul> <li>Desplazar las celdas hacia <u>a</u>rriba</li> <li>Toda la <u>f</u>ila</li> </ul> |  |  |  |  |  |  |  |  |
| eliminar filas o columnas enteras.                                                            | 🔿 Toda la <u>c</u> olumna                                                                 |  |  |  |  |  |  |  |  |
| Por último, hacer clic sobre Aceptar.                                                         | Aceptar Cancelar                                                                          |  |  |  |  |  |  |  |  |
|                                                                                               |                                                                                           |  |  |  |  |  |  |  |  |
|                                                                                               |                                                                                           |  |  |  |  |  |  |  |  |
|                                                                                               |                                                                                           |  |  |  |  |  |  |  |  |

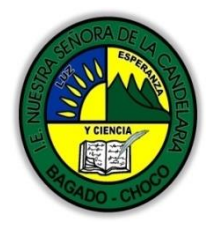

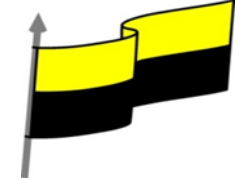

|                        | Eliminar hojas de un libro de trabajo                                                                                             | 📅 Insertar 🔹                        |
|------------------------|----------------------------------------------------------------------------------------------------|-------------------------------------|
|                        | Para eliminar una hoja, seguir los siguientes pasos:                                                                              | 🖹 Eliminar 🝷                        |
|                        | Situarse en la hoja a eliminar.                                                                                                   | Eliminar cel <u>d</u> as            |
|                        | Seleccionar el menú Eliminar de la pestaña Inicio.                                                                                | 🖹 Eliminar fila <u>s</u> de hoja    |
|                        | Elegir la opción Eliminar hoja                                                                                                    | 🖌 Eliminar columnas de <u>h</u> oja |
|                        |                                                                                                    | 🙀 Eliminar h <u>o</u> ja            |
| Momento 3:<br>Práctica | 1) En una hoja cuadriculada realizar el siguiente dibujo y color 1) En una hoja cuadriculada realizar el siguiente dibujo y color | rearlo.                             |
|                        | 2) Realizar la sopa de letra                                                                                                    |                                     |

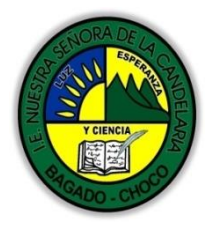

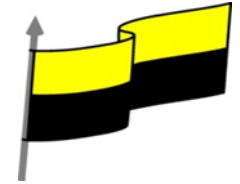

|               |                                                                            | X                    | 3 7    | . 6.   | -       |                          |         |                |       |       |        |                        |            |        |        |           | Libr                         | 06 - 1 | Microsoft Excel |             |      |
|---------------|----------------------------------------------------------------------------|----------------------|--------|--------|---------|--------------------------|---------|----------------|-------|-------|--------|------------------------|------------|--------|--------|-----------|------------------------------|--------|-----------------|-------------|------|
|               |                                                                            | Arch                 | nivo   | Inicio | Ins     | ertar                    | Diser   | io de pá       | gina  | Fórm  | ulas   | Datos                  | Rei        | risar  | Vista  | Con       | nplemen                      | tos    |                 |             |      |
|               |                                                                            |                      |        | Copiar | -       | Calil                    | bri     | 1              | 11    | · A . | ^* ≡   | =                      | <b>=</b> 🕅 | **     | 📑 Ajus | tar texto | C                            | Gen    | eral *          |             |      |
|               |                                                                            | Pegar 🛷 Copiar for   |        |        | formato | mato N K S - H - 🖄 - 🗛 - |         |                |       |       |        | : 春 君   律 律   國 Combin |            |        |        |           | inary centrar * \$ * % 000 * |        |                 | condicional | - ci |
|               |                                                                            | _                    | Portap | 16     |         | *)<br>* (*)              |         | f <sub>x</sub> | c     |       | 100    |                        |            | Almeau | on     |           |                              | 3      | Numero          |             |      |
|               |                                                                            | 1                    | А      | В      | С       | D                        | E       | F              | G     | н     | 1      | J                      | К          | L      | М      | N         | 0                            | Р      | Q               |             |      |
|               |                                                                            | 1                    | Ş      | L      | W       | A                        | M       | A              | R     | G     | 0      | 0                      | H          | A      | L      | V         | B                            |        | Palabra         | S           | _    |
|               |                                                                            | 2                    | P      | Þ      | S       | Т                        | P       | E              | 0     | 0     | E      | Ň                      | W<br>O     | G      | V      | X         | R                            |        | Barato          | al          | -    |
|               |                                                                            | 4                    | E      | Н      | Z       | A                        | M       | R              | Q     | I     | E      | σ                      | ĸ          | F      | I      | F         | A                            |        | Triste          |             | 1    |
|               |                                                                            | 5                    | R      | J      | E       | 0                        | L       | υ              | S     | X     | J      | R                      | R          | Н      | A      | Y         | Т                            |        | Dormido         | 0           |      |
|               |                                                                            | 6                    | F      | Q      | R       | Ş                        | V       | U              | Y     | L     | 1      | к                      | х          | W      | N      | A         | 0                            |        | Content         | 0           |      |
|               |                                                                            | 7                    | I      | В      | р       | B                        | H       | T              | D     | V     | G      | K                      | P          | L      | O      | V         | E                            |        | Amargo          |             | -    |
|               |                                                                            | 9                    | I      | X      | ĸ       | B                        | K       | X              | ×     | v     | B      | J                      | N          | C      | D      | C         | R                            |        | Enferma         | 5           | -    |
|               |                                                                            | 10                   | A      | E      | σ       | D                        | Y       | н              | S     | L     | Y      | L                      | F          | R      | V      | Ş         | I                            |        | Liviano         |             |      |
|               |                                                                            | 11                   | L      | D      | L       | F                        | G       | Μ              | Т     | Y     | F      | A                      | E          | р      | Z      | С         | ş                            |        | Pequeño         | C           |      |
|               |                                                                            | 12                   | J      | A      | V       | E                        | 0       | M              | Q     | N     | I      | A                      | R          | I      | J      | C         | T                            |        |                 |             | ¢    |
|               |                                                                            | 13                   | F      | P      | 0<br>F  | G                        | F       | E<br>N         | N     | 0     | G      | M                      | M          | M      | H      | P         | E                            |        |                 |             | -    |
|               |                                                                            | 14                   | D      | 0      | R       | M                        | I       | D              | 0     | D     | G      | D                      | G          | J      | н      | σ         | ĸ                            |        |                 |             |      |
|               |                                                                            | 17<br>18<br>19<br>20 |        |        |         |                          |         |                |       |       |        |                        |            |        |        |           |                              |        |                 |             |      |
|               |                                                                            | 21<br>I4 4<br>Listo  | )   4  | Resp   | uestas  | Sop                      | a de le | tras 🦯         | ย/    |       |        |                        |            |        |        |           |                              |        |                 |             |      |
|               | -Preguntar:                                                                |                      |        |        |         |                          |         |                |       |       |        |                        |            |        |        |           |                              |        |                 |             |      |
| Momento 4:    | ¿Qué diferencia hay entre realizar un dibujo en Excel que de forma manual? |                      |        |        |         |                          |         |                |       |       |        |                        |            |        |        |           |                              |        |                 |             |      |
| Iransterencia | ¿Explique por                                                              | que                  | elimi  | nar c  | elda    | de un                    | ia hoj  | a en           | Exce  | 2     |        |                        |            |        |        |           |                              |        |                 |             |      |
|               | Docente:                                                                   |                      |        |        |         |                          |         |                |       |       |        |                        |            |        |        |           |                              |        |                 |             |      |
|               | Asignatura: _                                                              |                      |        |        |         |                          |         |                |       |       |        |                        |            |        |        |           |                              |        |                 |             |      |
|               | Grado:                                                                     |                      |        |        |         |                          |         |                |       |       |        |                        |            |        |        |           |                              |        |                 |             |      |
| Momento       | Fecha:                                                                     |                      |        |        |         |                          |         |                |       |       |        | -                      |            |        |        |           |                              |        |                 |             |      |
| evaluación    | Estudiante: _                                                              | Estudiante:          |        |        |         |                          |         |                |       |       |        |                        |            |        |        |           |                              |        |                 |             |      |
|               | De acuerdo a lo                                                            | o leído              | o cont | testar | el sig  | uiente                   | e cues  | tionar         | io.   |       |        |                        |            |        |        |           |                              |        |                 |             |      |
|               | 1. No se pue                                                               | ede a                | ñad    | ir au  | toma    | ática                    | ment    | te ma          | ás de | e una | fila ( | de go                  | olpe.      |        |        |           |                              |        |                 |             |      |
|               | a) Verdade                                                                 | ro.                  |        |        |         |                          |         |                |       |       |        |                        |            |        |        |           |                              |        |                 |             |      |

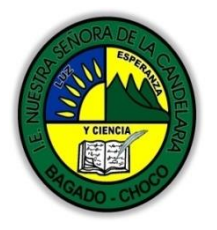

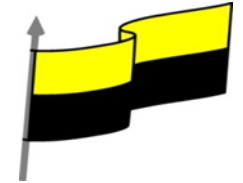

| b) Falso.                                                                                                    |
|----------------------------------------------------------------------------------------------------|
| 2. Solamente se pueden añadir columnas desde la opción Insertar columnas de hoja del menú Insertar.                         |
| a) Verdadero.                                                                                                    |
| b) Falso.                                                                                                    |
| 3. Si seleccionamos una fila no nos dejará añadir columnas.                                                                 |
| a) Verdadero.                                                                                                    |
| b) Falso.                                                                                                    |
| 4. Podemos eliminar una hoja de cálculo siempre que ésta no contenga datos.                                                 |
| a) Verdadero.                                                                                                    |
| b) Falso.                                                                                                    |
| 5. Excel sabe si tiene que eliminar filas, columnas o celdas según lo seleccionado en ese momento.                          |
| a) Verdadero.                                                                                                    |
| b) Falso.                                                                                                    |
| 6. Para eliminar una fila podemos utilizar la opción Eliminar de la pestaña Edición.                                        |
| a) Verdadero.                                                                                                    |
| b) Falso.                                                                                                    |
| 7. Para eliminar una hoja debemos                                                                                           |
| a)elegir la opción Eliminar hoja.                                                                                           |
| b)posicionarnos en la etiqueta de la hoja y pulsar la tecla SUPR                                                            |
| c) A y B son correctas.                                                                                                    |
| d) A y B son incorrectas.                                                                                                   |
| 8. Para copiar o mover una hoja no es necesario situarnos sobre ella ya que podemos indicar la hoja que queremos<br>copiar. |
| a) Verdadero.                                                                                                    |
| b) Falso.                                                                                                    |
| 9. Sólo podemos copiar o mover una hoja a otro libro si éste está en blanco.                                                |

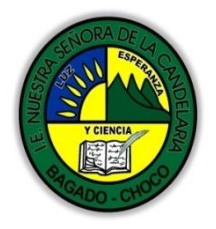

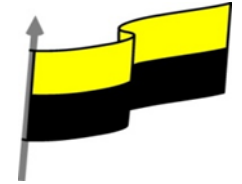

|             | a) Verdadero.                                                                                                    |
|-------------|----------------------------------------------------------------------------------------------------|
|             | b) Falso.                                                                                                    |
|             | 10. Para copiar una hoja utilizando la combinación teclado y ratón utilizaremos la tecla                           |
|             | a) SHIFT                                                                                                    |
|             | b) CTRL                                                                                                    |
|             | c) ALT                                                                                                    |
|             | d) Ninguna de ellas.                                                                                               |
| Seguimiento | Se está pendiente de cómo avanzan los estudiantes, para apoyarlos en las dificultades que presente en la temática. |